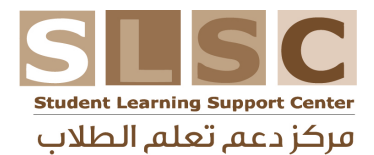

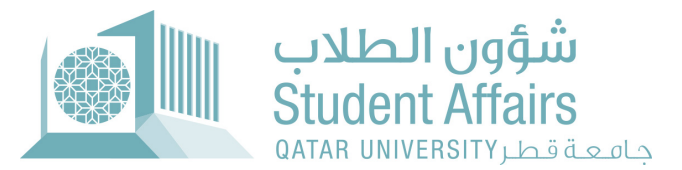

Section of Writing and Language Support Appointment System Booking Instructions قسم دعم الكتابة واللغة

1

إرشادات حجز موعد على نظام حجز المواعيد

1

Please click on <u>this link</u> to access the appointment system You need to log in with your QU Credentials الرجاء الضغط على <u>هذا الرابط</u> للوصول إلى نظام المواعيد يرجى استخدام اسم المستخدم وكلمة المرور الخاصة بك في جامعة قطر

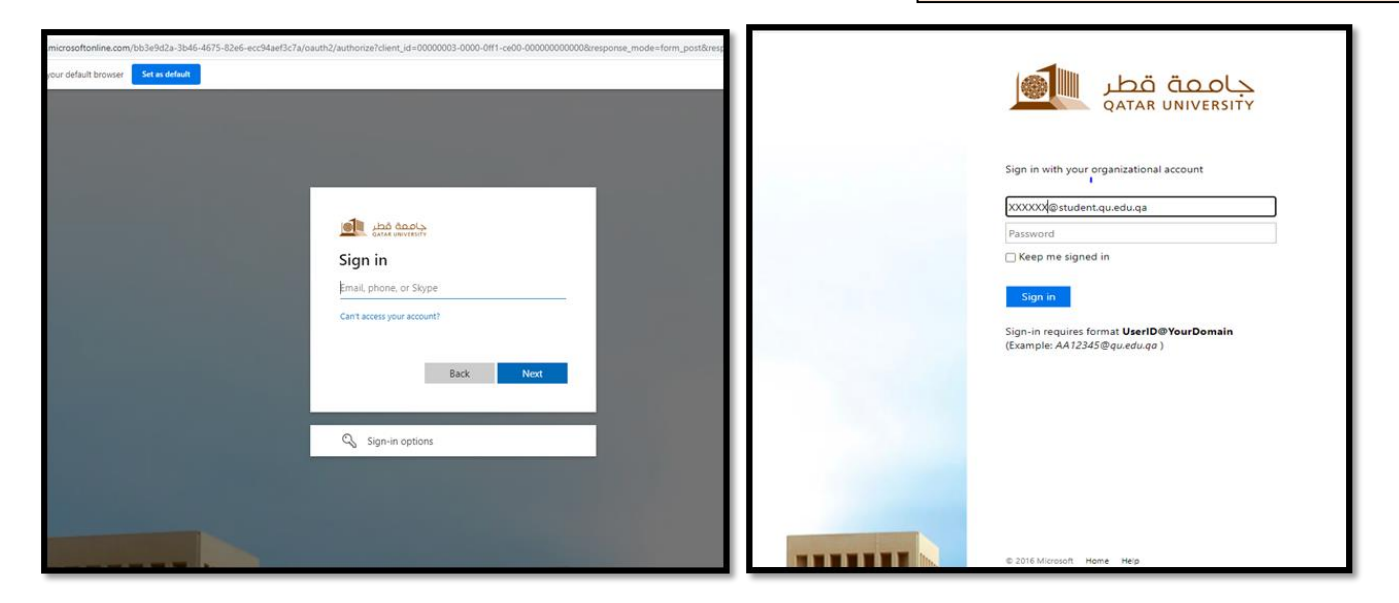

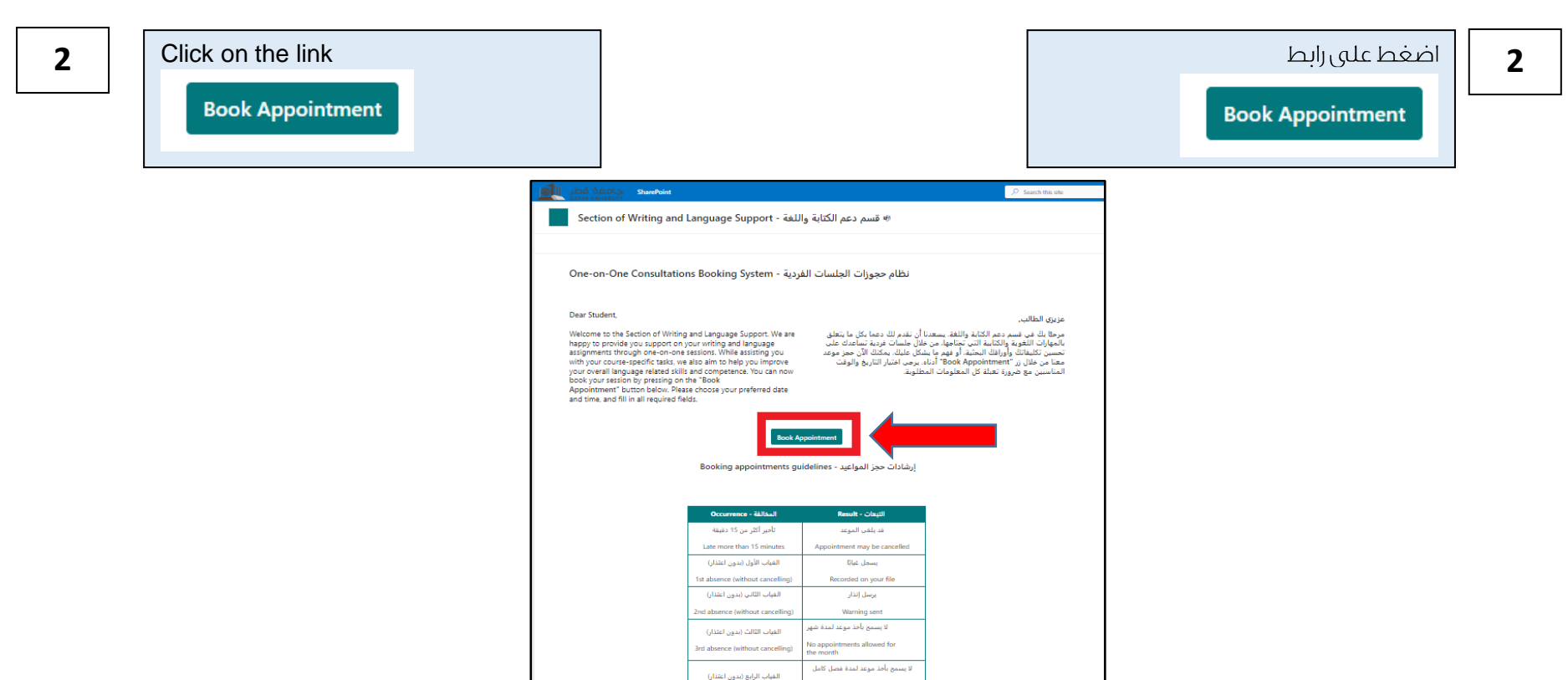

|                                                   | 4th absence (without cancelling) | No appointments allowed for the<br>semester |
|---------------------------------------------------|----------------------------------|---------------------------------------------|
| My Appointments                                   |                                  |                                             |
| Date $\uparrow$ $\checkmark$ Session $\checkmark$ | Service ~ Specialist             | /Tutor ~                                    |

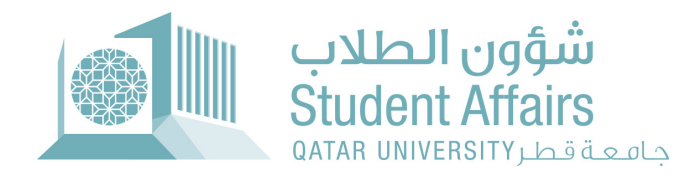

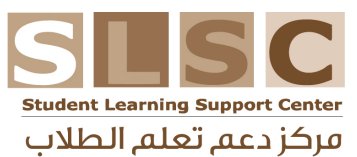

3

## 3

Kindly complete the table with <u>all</u> <u>required information</u>, as shown below

|   | جامعة قطر<br>QATAR UNIVERSITY | SharePoint |         |
|---|-------------------------------|------------|---------|
| R | Save $	imes$ Cancel           |            |         |
| N | ew item                       |            |         |
| • | Date                          |            |         |
|   | Monday, July 17, 2023         |            | <b></b> |
|   | Service                       |            |         |
|   | دعم اللغة والكتابة العربية    |            | ~       |
|   | Course                        |            |         |
|   | No-course related             |            | ~       |
|   | Specialist/Peer Tutor         |            |         |
|   | Bilal Boulifa                 |            | ~       |
|   | Session Time                  |            |         |
|   | 08:00-08:30                   |            | ~       |
|   | Appointment Type              |            |         |
|   | In-person                     |            | ~       |
|   | Reason Of Visit               |            |         |
|   | Research paper                |            |         |
|   |                               |            |         |

يرجى تعبئة **جميع المعلومات المطلوبة;** كما هو مبين أدناه

# 4

Click on Save

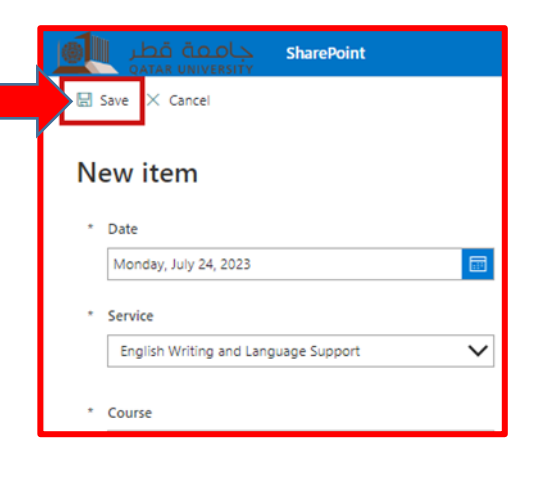

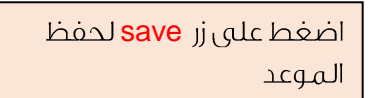

4

5

After saving the appointment, it will appear on the main page of the booking system under

#### My appointments

| Anni Stati Guerra Sharozonit                                                      |  |
|-----------------------------------------------------------------------------------|--|
| 🖲 قسم دعم الكتابة واللغة - Section of Writing and Language Support - هتريت شديفتر |  |
| + New -                                                                           |  |
| Dear Student,                                                                     |  |

بعد حفظ الموعد، ستظهر لك تفاصيل الموعد على الصفحة الرئيسية للنظام بعنوان

My appointments

5

## كما ستصلك رسالة تأكيد على بريدك الإلكتروني الجامعي بتفاصيل الموعد.

Welcome to the Section of Writing and Language Support. We are happy to provide you support on your writing and language assignment through one-cno-extension. While assisting you with your course-specific tasks, we also aim to help you improve your overall anguage related stills and competence. You can now book your session by pressing on the "Book Appointment" button below. Please choose your preferred date and time, and fill in all required fields.

My Appo

Book Appointment

إرشادات حجز المواعيد - Booking appointments guidelines

عزيزي الطالب,

مرحطًا لله في نسم دعم الكانة واللغة. يسعدنا أن تعمر لك دعما كل ما يتعلق بالموارث الفورية والكانة لله تنظيما من على طلبات يدكنك الآن معز موعد تسيين تكليلات أورانك الحشة أو فهم ما شكل عليك يمكنك الآن معز موعد معنا من طلان بر "Book Appointmet" أداء مرحي اختبار التاريخ والوقت الماسيس مع ضرورة تعلق كل المعلومات المطلوية.

| المغالفة - Occurrence            | التبعات - Result                         |  |
|----------------------------------|------------------------------------------|--|
| تأخير أكثر من 5 دقانق            | قد يلغى الموعد                           |  |
| Late more than 5 minutes         | Appointment may be cancelled             |  |
| الغياب الأول (بدون اعتذار)       | يسجل غيابًا الأو                         |  |
| 1st absence (without cancelling) | Recorded on your file                    |  |
| الغياب الثاني (بدون اعتذار)      | يرسل إنذار                               |  |
| 2nd absence (without cancelling) | Warning sent                             |  |
| الغياب الثالث (بدون اعتذار)      | لا يسمح بأخذ موعد لمدة شهر               |  |
| 3rd absence (without cancelling) | No appointments allowed for<br>the month |  |
| الغياب الرابع (بدون اعتذار)      | لا يسمح بأخذ موعد لمدة فصل كامل          |  |
| 4th absence (without cancelling) | No appointments allowed for the          |  |

| Date 🛧 🖂  | Session ~   | Service ~                               | Specialist/Tutor ~      |  |
|-----------|-------------|-----------------------------------------|-------------------------|--|
| 7/23/2023 | 07-30-08:00 | English Writing and<br>Language Support | Bilel Boulifu           |  |
| 7/24/2023 | 09-30-10:00 | English Writing and<br>Language Support | Maisaa Maheesud Salamat |  |

A confirmation email will be sent to you with your appointment's details.

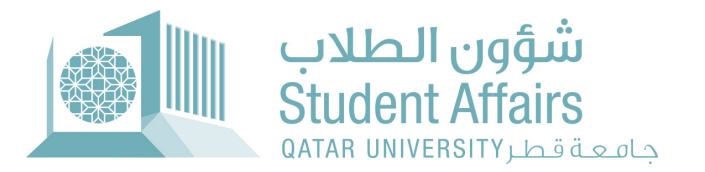

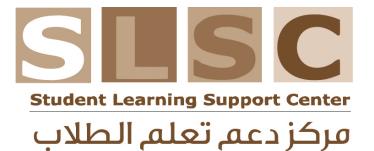

## 6

لإلغاء الموعد: يرجى الضغط على يمين الموعد في قائمة My Appointments

واختيار delete

ستصلك رسالة إلكترونية لتأكيد الإلغاء.

#### My Appointments

| Date ↑ ∨  | Session ~   | Service $\vee$             | Specialist/Tutor $$   |
|-----------|-------------|----------------------------|-----------------------|
| Share     | 09:30-10:00 | دعم اللغة والكتابة العربية | Fatma Mohammed Al-Azb |
| Copy link | 08:00-08:30 | دعم اللغة والكتابة العربية | Fatma Mohammed Al-Azb |
| Delete    | 08:00-08:30 | دعم اللغة والكتابة العربية | Taimiya Elchahal      |

#### 7

6

delete.

To cancel the appointment, click right on the same

appointment and choose

A cancellation confirmation

email will be sent to you.

If you wish to change your appointment, you will need to delete it first and then book another one.

#### 7

في حال رغبتك في تغيير موعدك المحجوز مسبقًا، عليك إلغاءه أولا ومن ثم, حجز موعد آخر المناسب.